# **XTZ ROOM ANALYZER II / II PRO**

Measurement software for room analysis and frequency response

User manual

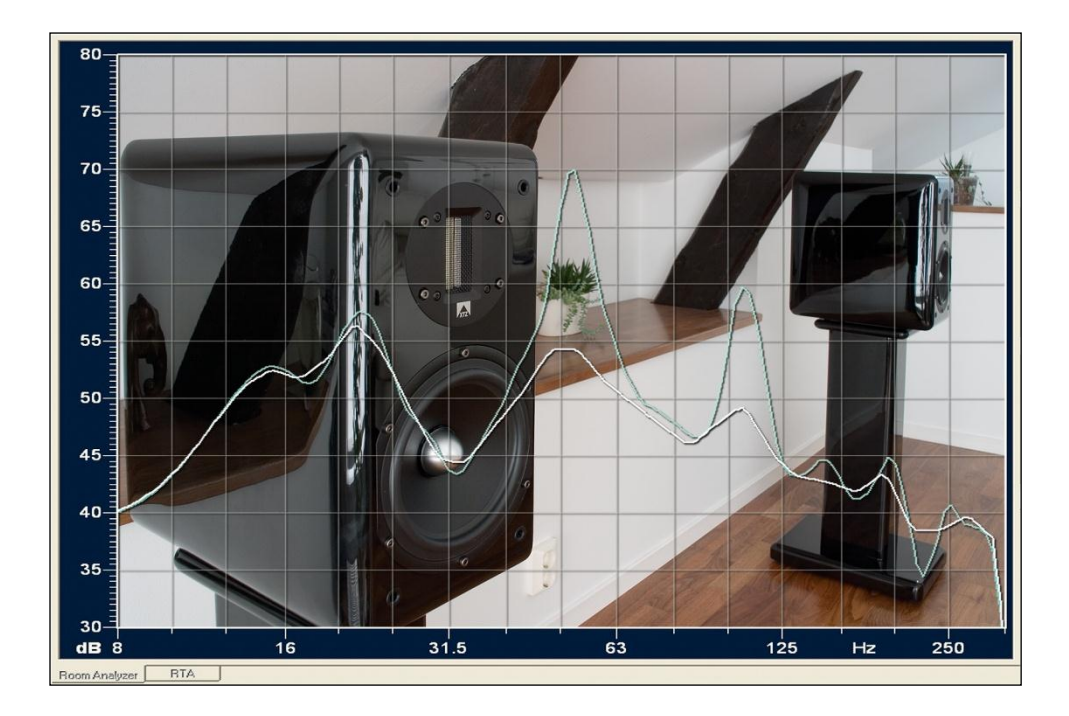

# Summary

| Summary2                                          |
|---------------------------------------------------|
| Introduction                                      |
| About XTZ                                         |
| Technical overview                                |
| Unpacking7                                        |
| Basics of sound - installation and placement tips |
| Software installation and connection 10           |
| Function reference12                              |
| Area of use19                                     |
| Measuring                                         |
| Frequency response measurement - RTA              |
| High resolution room analysis - Room Analyzer     |
| Measurement results, Frequency response27         |
| (PRO version only)                                |
| Measurement result, Spectrogram                   |
| Measurement results, Found Room Modes30           |
| Advanced functions in Room Analyzer               |
| Frequency measurement Full Range                  |
| RT60 Decay time                                   |
| Technical terms and concepts explanations         |
| Technical specifications                          |
| Service & support                                 |

# Introduction

| Introduction | Congratulations on your purchase of the <b>XTZ Room Analyzer.</b>                                                                                                    |
|--------------|----------------------------------------------------------------------------------------------------|
|              | The XTZ Room Analyzer offers many possibilities<br>in guiding you to calibrate and analyze your hifi or<br>home theater system.                                                                                                    |
|              | Please read the manual carefully before using the<br>Room Analyzer to get the best benefits from this<br>product.                                                                                                    |
|              | It takes patience to get a hifi system or home<br>theater system carefully optimized. This manual<br>provides the basic tools to measure and analyze<br>your systems performance.                                                                                                    |
|              | Please feel free to contact our "free of charge"<br>support if you lack experience of acoustical<br>measurements or have any questions. (see<br><b>Support</b> info on the last page of the user manual<br>for contact details)                                                                                          |
|              | WARNING!<br>The microphone supplied with this product<br>is designed solely for use together with the<br>supplied sound card (referred to as<br>connection box in this manual. Use of the<br>microphone along with third party<br>equipment is not supported and may lead to<br>malfunction or damage of your equipment. |
|              | Be careful with high sound levels. Always<br>begin your measurements with your volume<br>settings low and increase them as you<br>proceed with your measurements to protect<br>your equipment and hearing.                                                                                                    |
|              |                                                                                                    |
|              |                                                                                                    |
|              |                                                                                                    |

## About XTZ

| Philosophy | Our reference and starting point is to reproduce a<br>natural sound, but we still pay attention to the fact<br>that sound is a personal matter of taste.<br>With the Room Analyzer we can help you reach this<br>goal. |
|------------|----------------------------------------------------------------------------------------------------|
| XTZ Goals  | To offer the best price/performance/quality ratio<br>on the market                                                                                                    |
|            | - Produce the perfect compromise                                                                                                    |
|            | Cost effective large coale manufacturing                                                                                                    |
|            | - Cost ellective large scale manufacturing                                                                                                    |
|            | - Prioritize product quality before marketing, to achieve the best possible performance/price ratio                                                                                                    |
|            | - Reduce the number of middle men                                                                                                    |

Contact

Website: www.xtz.se Email: info@xtz.se

### **Technical overview**

| Why a complete<br>measurement system<br>for the end<br>consumer? | The fact that the room adds coloration to the sound<br>is well known, but it is not often brought to the<br>forefront because it is hard to handle with<br>conventional products.                                                                                                    | 20<br>13              |
|------------------------------------------------------------------|----------------------------------------------------------------------------------------------------|-----------------------|
|                                                                  | Every room has unknown and unique acoustic<br>characteristics that affect the sound quality. The<br>biggest problems are in the low-frequency spectrum.<br>A normal (not acoustically treated) room has several<br>resonances and dips in that spectrum caused by<br>standing waves or 'room modes'. Depending on the<br>listening position these produce incorrectly balanced<br>sound. | Frequency<br>speakers |
|                                                                  | The frequency response of a good loudspeaker<br>should be in the range of $\pm$ 3dB, but a normal room<br>can introduce variations of $\pm$ 15dB. This leads us to<br>the conclusion that even a very good loudspeaker can<br>sound poor in a "bad" room. Most regular rooms<br>suffer from severe acoustic problems.                                                                    | *                     |
| Why room acoustic<br>analysis software?                          | Room Analyzer gives an advanced analysis, as the<br>name indicates, of the problems that exist in the<br>room/system. Whatever your system costs you will<br>always have a use for this instrument in optimizing<br>your system.                                                                                                    | (80) A                |
|                                                                  | If you spend a great deal of money on your system, it<br>is our experience that it is a "must" to optimize the<br>room or "remove" the problem with DSP technology.<br>Room Analyzer is perfect for this kind of work.                                                                                                    | Frequency<br>room     |
|                                                                  | An analogy with cooking might help here, using a<br>timer and thermometer helps you to obtain the same<br>perfect results every time. Room Analyzer gives a<br>picture of which frequencies in the bass region cause<br>the problems and provides a way to correct them.<br>Room Analyzer can measure the frequency response<br>of any speaker.                                          |                       |
|                                                                  | <b>Room Analyzer provides more analysis:</b><br>• Frequency response with RTA (Real Time                                                                                                    |                       |
|                                                                  | <ul> <li>Analyzer)</li> <li>Frequency response with Room Analyzer <ul> <li>a. Find room modes</li> <li>b. Reverberation Time diagram <ul> <li>(Time/Frequency/Level)</li> </ul> </li> <li>c. Simulates the use of PEQ (Parametric Equalizer)</li> </ul></li></ul>                                                                                                    |                       |
|                                                                  | <ul> <li>The analysis render following areas of use:</li> <li>Give exact values for compensation for the room modes, to a subwoofer with PEQ.</li> <li>While adjusting placements of</li> </ul>                                                                                                    |                       |
|                                                                  | <ul> <li>speakers/subwoofers</li> <li>While optimizing the room with absorbents, diffusers, sound traps and more</li> <li>Measuring speakers/subwoofers</li> </ul>                                                                                                    |                       |
|                                                                  | 5/42                                                                                                    |                       |

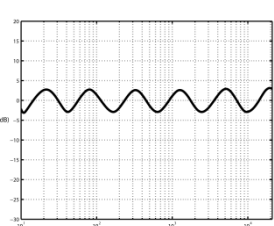

y response of normal

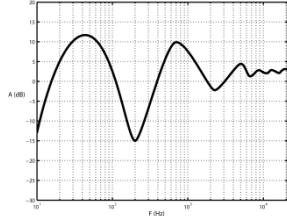

y response of normal

| Computer<br>requirements | The system is based on PC technology.<br>System demands are Windows XP or later, because<br>of the support for USB.                                            | Minimum system:<br>Intel CPU - 1 GHz.<br>Windows XP or later |
|--------------------------|----------------------------------------------------------------------------------------------------|--------------------------------------------------------------|
| Microphone               | The microphone is manufactured to match our<br>requirements and the software has built in<br>corrections for the deviations in frequency response.             |                                                              |
| Software                 | The software is specially designed for XTZ by a well<br>established audio software company.<br>The software can be downloaded from our website.<br>Size ~ 1 Mb | http://www.xtz.se                                            |

# Unpacking

| Unpacking      | Check that the items below are included in the package:                                                                                                    |                   |
|----------------|----------------------------------------------------------------------------------------------------|-------------------|
| Included items | Room Analyzer II  1 Goose neck microphone 1 Connection base 1 XLR to RCA audio cable 1 Y-split cable  Room Analyzer II PRO 1 Microphone 1 Microphone stand 1 Connection aluminium box (soundcard) 1 XLR to XLR audio cable 1 XLR to RCA audio cable 1 XLR to RCA audio cable 1 Y-split cable |                   |
| Installation   | Download the software from our website and follow the instructions.                                                                                                    | http://www.xtz.se |

# **Basics of sound - installation and placement tips**

|                                                    | This chapter contains general information about loudspeaker placement and installation.                                                                                                    |      |
|----------------------------------------------------|----------------------------------------------------------------------------------------------------|------|
|                                                    | These are general rules, so there may be exceptions.                                                                                                    |      |
| In which room do<br>you achieve the best<br>sound? | Regardless how good the equipment is, in the wrong<br>listening environment it will inevitably sound poor.<br>There are some basic rules concerning proper<br>loudspeaker installation:                                                                                                    |      |
| Reflection/<br>absorbtion                          | Carpets, curtains and soft furniture absorb midrange<br>and high frequency sounds, and this is preferable.<br>Big empty areas, on the contrary, produce hard<br>reflections that may lead to a blurry dialogue. Apart<br>from coloring the sound, the perspective of the sound<br>will also deteriorate. Reflections from the room can<br>roughly be compared to the reflections that cause<br>ghost pictures on a TV screen.   |      |
| Amplification of bass<br>frequencies               | When a loudspeaker is placed near a wall, ceiling or<br>floor lower frequencies will be amplified in a<br>sometimes not desirable way (since it may lead to<br>indistinct sound reproduction). This amplification<br>becomes even more obvious if the loudspeaker is<br>placed near a corner. Thus, for a sound as clear as<br>possible, the loudspeaker should be placed at least 30<br>cm (about 12 inch) away from the wall. |      |
| Furniture                                          | Be aware that furniture may vibrate, creating disturbing sounds and rattles at loud levels.                                                                                                    |      |
| Room dimensions                                    | Quadratic rooms or rooms where the length is exactly<br>twice as long as the width should be avoided, since<br>they may create unwanted resonances.                                                                                                    |      |
| Speaker placement                                  | The way the loudspeakers are placed towards the listener is of great importance.                                                                                                    |      |
| Front speakers                                     | In order to get the best results the front speakers<br>should be placed symmetrically in front of the<br>listener. The distance between the front speakers<br>should be about 80% of the distance to the listener.<br>In other words, the recommended angle between the<br>front speakers should be 45 degrees.                                                                                                    | 0,8x |
| Angling?                                           | You can place the loudspeakers angled in towards the<br>listener or straight ahead.<br>By angling the loudspeakers inwards, you decrease<br>unwanted reflections, enhancing the stereo<br>perspective.                                                                                                    |      |

| Correct height   | If the loudspeakers are small, they should be placed<br>on stands or tilted so that they are on the same level<br>as the ears.<br>Some speakers have other recommendations from<br>the manufacturer – in that case follow those.                                                                                                    |  |
|------------------|----------------------------------------------------------------------------------------------------|--|
| Cables           | Try to keep cables as short as possible. By its<br>electrical properties, a long conductor will have more<br>influence on the sound than a short one. It may also<br>work as an antenna, receiving various signals that<br>may become a constant noise in an active subwoofer.<br>Make sure that all connections are clean and not<br>oxidized. All connections should be mechanically<br>stable, both power, signal and loudspeaker cables.<br>Signal cables should be separated from other cables. |  |
| Background noise | <b>Important!</b><br>External noise from trucks, train, traffic etc can easily disturb the measurement process.<br>If the measurement result looks strange in any way you should do the same procedure again once or maybe twice. If you get the same result again you can be sure that it is correct.                                                                                                    |  |
| Finally          | Please remember that "good" sound is a matter of<br>taste, so you have to experiment to obtain your<br>personal goal. We wish you best of luck!                                                                                                    |  |

# Software installation and connection

| Software installation | Download the software from our website and install it according to the instructions.                                                                                                    | Download the software from<br>http://www.xtz.se/uk/support/<br>file-archive                          |
|-----------------------|----------------------------------------------------------------------------------------------------|----------------------------------------------------------------------------------------------------|
| Connection            | <ul> <li>Room Analyzer II</li> <li>Connect the USB-chord to your computer USB-port.</li> <li>Connect the Room Analyzer II microphone to the XLR connector on top of the sound card.</li> <li>Connect the RCA-cable to a line input on your receiver/subwoover.</li> <li>Start your computer and launch the Room Analyzer software</li> </ul>                                                               | To avoid equipment damage<br>the amplifier / subwoofer<br>should be turned off during<br>connection! |
|                       | Room Analyzer II Microphone                                                                                                    | Y-splitter to distribute signal to both channels.                                                    |
|                       | To receiver/<br>subwoofer input                                                                                                    |                                                                                                    |
|                       | <ul> <li>Ansluta Room Analyzer II PRO <ul> <li>Connect the USB-chord to your computer USB-port.</li> <li>Connect the Room Analyzer II PRO microphone to the XLR connector labeled MIC the sound card.</li> <li>Connect the supplied XLR-RCA-cable from AUDIO OUTPUT to a line input on your receiver/subwoofer.</li> <li>Start your computer and launch the Room Analyzer software.</li> </ul> </li> </ul> | Example of how the amplifier inputs might look. Select a free one, for example DVD/LD                |
|                       | MIC AUDIO OUTPUT<br>MIC AUDIO OUTPUT<br>To receiver/<br>subwoofer input<br>To Room<br>Analyzer II PRO<br>Microphone<br>To computer<br>USB-port                                                                                                    |                                                                                                    |
|                       | ROOM ANALYZER II PRO KOPPLINGSDIAGRAM                                                                                                    |                                                                                                    |

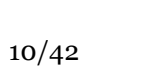

|                           | If the Room Analyzer is to be connected to stereo<br>system then you should use the - splitter to feed a<br>signal to both channels. This should be connected to<br>any input that is free to use such as a AUX/TV input.<br>When making final adjustments, make sure signal is<br>applied to all speakers and subwoofers in the system<br>you wish to calibrate. Making separate adjustments to<br>each channel will not accomplish a well-balanced end<br>result. |  |
|---------------------------|----------------------------------------------------------------------------------------------------|--|
| Placing the<br>microphone | <ul> <li>High resolution room analysis - Room<br/>Analyzer</li> <li>While doing room analysis the microphone should be<br/>placed in about listening position at ear height (70 cm<br/>– 110 cm from the floor).</li> <li>Frequency response measurement - RTA/Full<br/>Range</li> <li>While doing full range measurements the microphone<br/>should be pointed towards the speaker, preferably at<br/>the same height as the tweeter (the microphone is</li> </ul> |  |

### **Function reference**

Working area

In the following section the functions marked on the screen shot below are explained. Every function is represented by a number in the picture below and is explained thoroughly on the following pages.

Some functions are restricted to the PRO version of the XTZ Room Analyzer II software. Functions that have been reserved for the PRO version are hereafter labeled **PRO version only**.

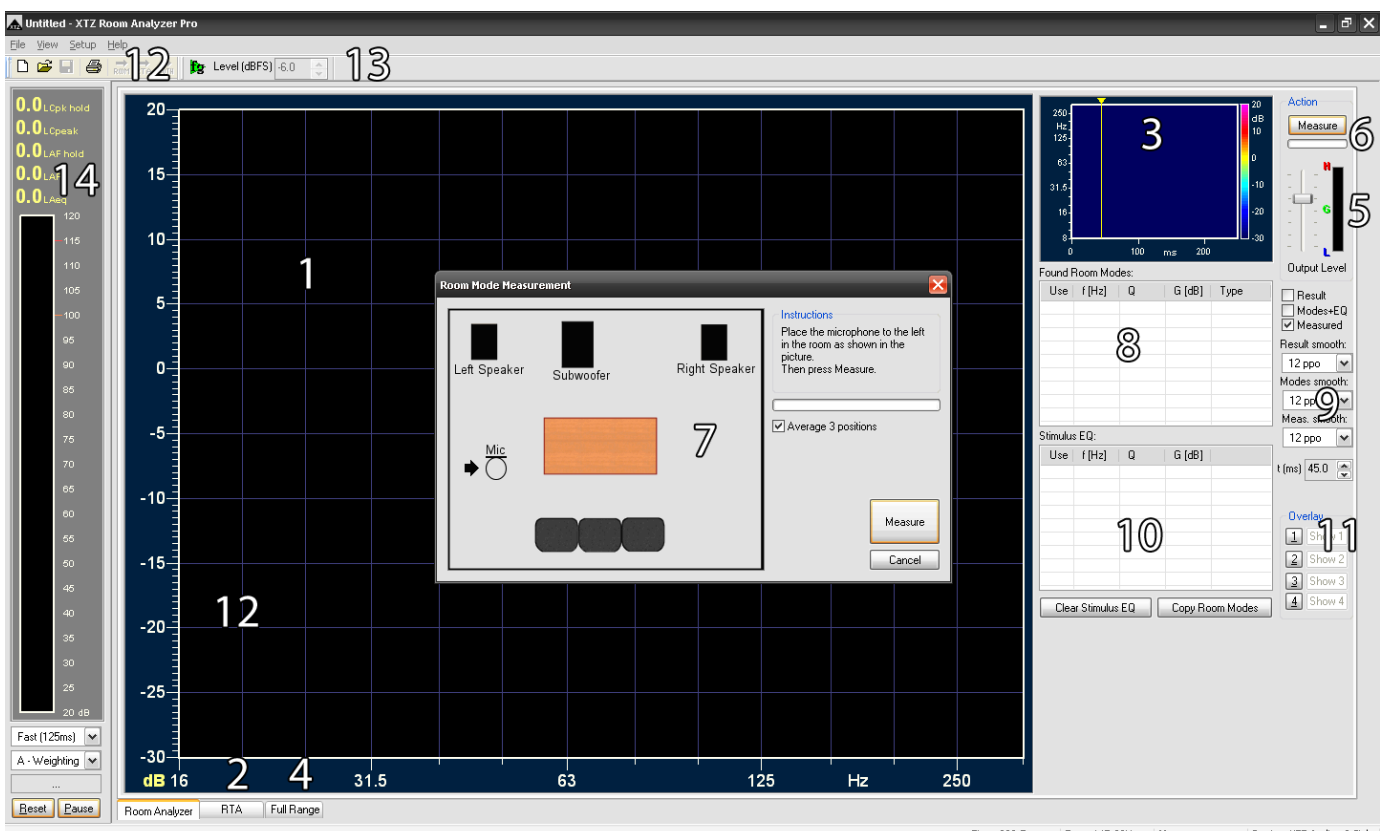

Time: 238.5ms Freq: 147.89Hz Mag: Device: XTZ Audio v2 Std

#### **Room Analyzer**

Shows the frequency response (Blue curve), room modes (Green curve) and calculated result curve (White curve)

> 80 75 70 65 60 55 50 45 40 35 30 31.5 63 125 Hz 250

You can switch the main window display between frequency response and spectrogram by double clicking on the main window.

Select the curve to be displayed by checking or unchecking the relevant boxes.

| 21 | 1  |                    |
|----|----|--------------------|
|    | FF | Result<br>Modes+EQ |
|    | 2  | Measured           |

#### **RTA (Real Time Analyzer)**

Measures frequency response (in real time) with a resolution of 1/3 octave.

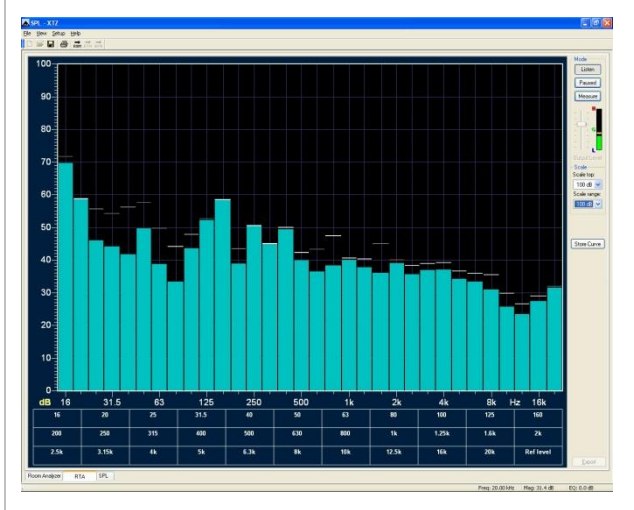

#### Spectrogram (PRO version only)

Presents an analysis of the decay time in the room. The time spectrum analysis shows a color spectrum of frequency, level and time.

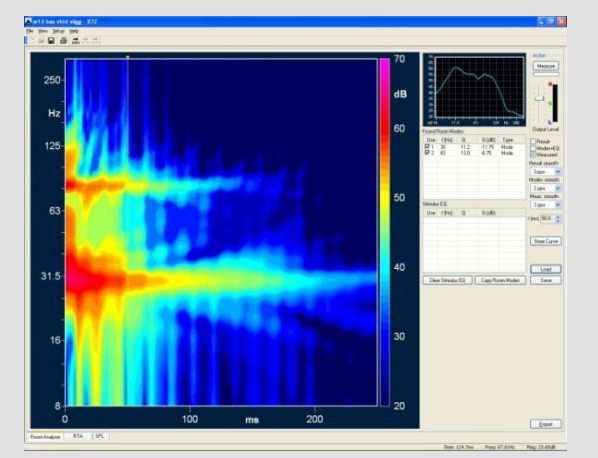

### 2

1

#### **Full Range**

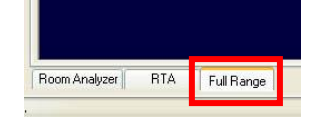

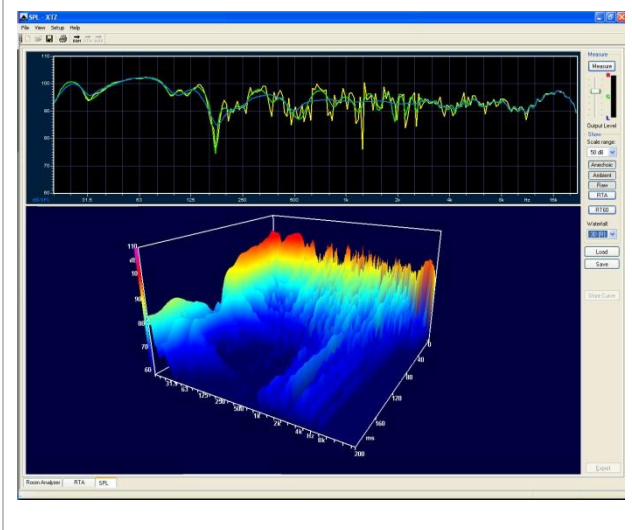

Shows the frequency response from the measurement. Display alternatives available are Anechoic, Ambient and Raw.

Waterfall diagram can be displayed in 3D (**PRO** version only) and 2D.

#### **Output level**

The signal level can be adjusted using the slide control to the right. The signal level should be green: Red = Too High Green = Good level Blue = Too Low

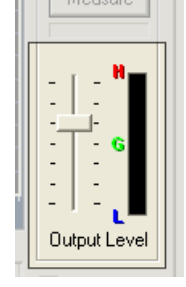

6

5

#### Measure - Start a measurement

Start the measurement by clicking the Measure button.

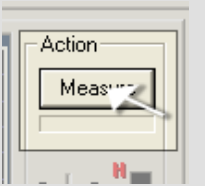

7

#### Measurement window - Room Analyzer

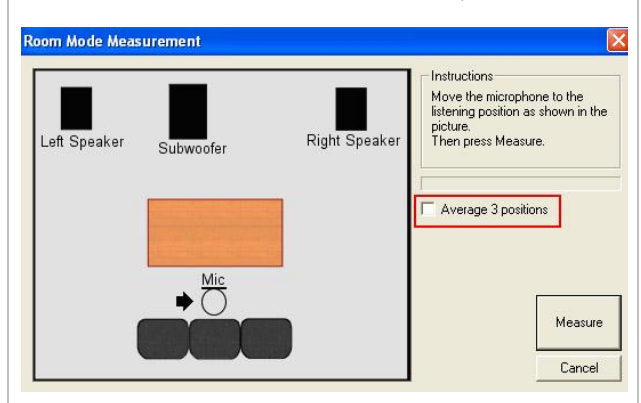

#### 1-position method.

With the "Average 3 positions" unchecked a one position measurement is performed.

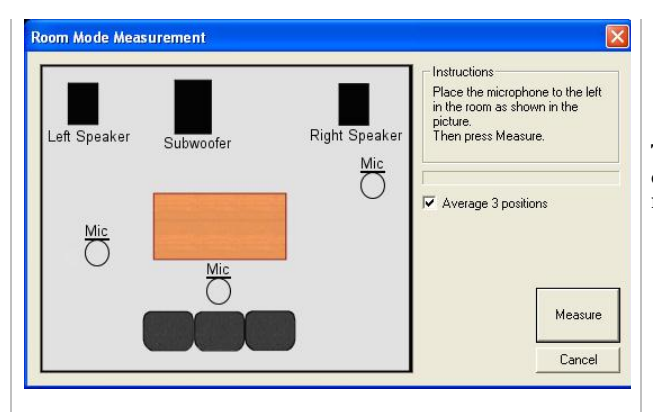

The picture shows all the positions displayed after one another during a measurement.

**Room Modes** 

**3 positon method** "Average 3 positions" gives you an average result calculated and measured at three positions in the room.

In this window all found room modes are displayed together with the recommended compensation parameters calculated for use with XTZ DSP products or similar products using Parametric EQ.

| Found Room Modes: |        |      |        |            | Output Level   |
|-------------------|--------|------|--------|------------|----------------|
| Use<br>I 1        | f [Hz] | Q    | G [dB] | Type<br>EQ | Result         |
|                   | 54     | 10.0 |        |            | Modes+E0       |
| 2                 | 104    | 10.0 | -10.00 | EQ         | Measured       |
|                   |        |      |        |            | n Averages     |
|                   |        |      |        |            | 4 (OdB) 💌      |
|                   |        |      |        |            | Result smooth: |
|                   |        |      |        |            | Зрро 💌         |
|                   |        | -    |        |            | Modes smooth:  |
| Stimulus EQ:      |        |      |        |            | 3 ppo 👻        |
| Use               | f [Hz] | Q    | G [dB] |            | Meas. smooth:  |
|                   |        |      |        |            |                |

#### Smoothing (PRO version only)

Smoothing is a way of evening out the result chart. This can be done using different resolutions. This is an act of balance depending on the equipment used, but also your individual choice.

Resolutions available are 2 ppo, 3 ppo and 6 ppo (points per octave).

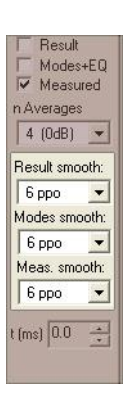

#### Stimulus EQ (PRO version only)

Room Analyzer provides you with recommended parameters for use in a Parametric Equalizer. These values can be moved to the Stimulus EQ window by pressing the Copy Room Modes, and a new measurement will be completed that emulates the use of a PEQ.

Stimilus EQ - Only visible in Advanced Mode

| Use        | f [Hz] | Q    | G [dB] |  |
|------------|--------|------|--------|--|
| <b>V</b> 1 | 54     | 11.0 | -19.00 |  |
| 2          | 104    | 10.5 | -10.50 |  |
|            |        |      |        |  |
|            |        |      |        |  |
|            |        |      |        |  |
|            |        |      |        |  |

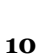

8

9

11

#### **Overlay – Full Range**

Provides an option to save and view measured charts on the screen. Up to 4 charts can be stored and displayed simultaneously individually. This is very powerful when comparing different settings and systematically working ones way towards the optimum settings.

The charts are displayed or hidden by clicking on "Show".

(PRO version supports 4 overlay positions while Standard version allows for 1 overlay position)

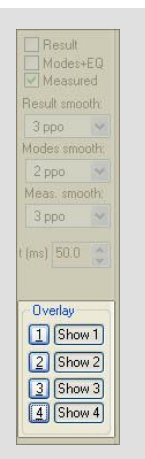

Only shown in "advanced mode"

| 12 | <b>Export buttons</b><br>Export ROOM, RTA or ROOM+RTA to XTZ DSP<br>products. (In order to utilize this function<br>additional software is necessary to download the<br>exported file to the XTZ DSP equipment.)                                                                                                    | Eile View Setup Help                                                              |
|----|----------------------------------------------------------------------------------------------------|-----------------------------------------------------------------------------------|
| 13 | <ul> <li>Tone generator (PRO version only)<br/>The tone generator is started by pushing the green fg-button.</li> <li>Right-clicking the fg-button displays a menu allowing the user to choose between 10Hz-20kHz sine wave tones or white/pink noise.</li> <li>The signal level can be adjusted between -100-0dBFS using the arrows or by typing in a value.</li> </ul>                                    | Level (dBFS) -6.0                                                                 |
| 14 | <ul> <li>SPL meter</li> <li>The SPL-meter (Sound Pressure Level meter) shows present sound pressure at the microphone position. The meter displays five different top and average levels as follows (top to bottom):</li> <li>LCpk hold shows the highest SPL since start/reset.</li> <li>LCpeak shows continuous peak levels including short bursts.</li> </ul>                                            | 89.4LCpk hold<br>64.7LCpeak<br>58.8LAF hold<br>39.0LAF<br>40.1LAeq<br>120<br>-115 |
|    | Which values currently displayed on the bottom<br>three indicators can be adjusted using the menus<br>under the meter bar.<br>The top menu allows for switching between Fast or<br>Slow average. (125ms or 1s). This is shown as an $\underline{\mathbf{F}}$<br>for Fast or and $\underline{\mathbf{S}}$ for Slow on the level indicators<br>(LA $\underline{\mathbf{F}}$ or LA $\underline{\mathbf{S}}$ ). | 30<br>25<br>20 dB<br>Fast (125ms) ♥<br>A - Weighting ♥<br>02m26s<br>Beset Pause   |

The second menu allows for switching between the weighted frequency curves:

| A-weighting:<br>(L <b>A</b> F) | Mimics the ears frequency response at low SPL.         |
|--------------------------------|--------------------------------------------------------|
| C-weighting:<br>(L <b>C</b> F) | Mimics the ears frequency response at high SPL.        |
| Z-weighting:<br>(L <b>Z</b> F) | A straight frequency response curve between 10Hz-20kHz |

**LAF hold** Shows the highest average level measured with the current settings. The letter combination LAF will change according to your settings.

**LAF** Shows the current average according to the current settings. The letter combination LAF will change according to your settings.

#### LAeq (PRO version only)

Shows current SPL according to the selected frequency curve. The letter combination will change according to your settings.

#### Green meter line shows LCpeak level

### Yellow meter line shows LAF/LASpeak

according to the settings made above.

**Timer** Shows the run time of the meter since start or last Reset.

Reset Resets all averages (PRO version only)

Pause Freezes all meter values (PRO version only)

| Menus                        | This section contains information regarding the<br>menus and their options                                                                                                    | Lest - XTZ         Eile View Setup Help         Image: Constraint Constraint         Image: Constraint Constraint         Image: Constraint         Image: Constraint         Image: Constraint         Image: Constraint         Image: Constraint         Image: Constraint         Image: Constraint         Image: Constraint         Image: Constraint         Image: Constraint         Image: Co |
|------------------------------|----------------------------------------------------------------------------------------------------|----------------------------------------------------------------------------------------------------|
| File                         |                                                                                                    |                                                                                                    |
| New                          |                                                                                                    |                                                                                                    |
| Open                         | Load previously saved measurements                                                                                                    |                                                                                                    |
| Save<br>Save as              | Save measurements                                                                                                    |                                                                                                    |
| Import curve<br>Export curve | Import measurement values from a txt-file<br>Export measurement values to a txt file                                                                                                    |                                                                                                    |
| Export Screen Dump           | Export measurement in picture format (.bmp)                                                                                                    |                                                                                                    |
| Print                        | Print Room Analyzer measurement and Time spectrum analysis                                                                                                    | Black/White                                                                                                    |
| View                         |                                                                                                    |                                                                                                    |
| Toolbar                      | Shortcuts to Save, Print and quick buttons for exporting files to DSP-programming                                                                                                    |                                                                                                    |
| Statusbar                    | Display the pointer position in Frequency and<br>Magnitude (level)                                                                                                    |                                                                                                    |
| Color Theme                  | Dark/Bright – Change the color theme of the program                                                                                                    | Choose between a dark or bright theme                                                                                                    |
| Setup                        |                                                                                                    |                                                                                                    |
| Advanced mode                | <ul> <li>More options/settings for some functions</li> <li>Stimulus EQ</li> <li>Smoothing possibility</li> <li>Load/Save (curves)</li> <li>Change of scale (RTA window )</li> <li>Export Room Analyzer &amp; RTA</li> </ul> |                                                                                                    |
| Help                         |                                                                                                    |                                                                                                    |

About XTZ...

Software version

### Area of use

| Before you start          | Make sure the software is installed and the equipment is connected.                                                                                                    | See Installation and<br>Connection.                                                        |
|---------------------------|----------------------------------------------------------------------------------------------------|--------------------------------------------------------------------------------------------|
|                           | Before the measuring procedure starts, make sure the<br>microphone is placed in ear height when adjusting the<br>output level.                                                                                                    |                                                                                            |
| Starting Room<br>Analyzer | Start 'Room Analyzer' or 'Room Analyzer Pro'.<br>For advanced users, there is a choice called 'Advanced<br>Mode' which has more settings and features.                                                                                                    | Room Analyzer - XTZ<br>File View Setup Help<br>Advanced Mode<br>Export Room Analyser & RTA |
| Setting output level      | <ul> <li>In order to achieve a reliable measuring procedure it is important that the correct output level is set.</li> <li>Put the control on the output level in the middle. Now there should be a white noise in the speakers.</li> <li>The level meter to the right should be up to the green "G". If the level is too high or low, adjust it with the volume control on the system/subwoofer. Small adjustments in output level can be made with the control bar.</li> <li>Click on 'STOP' to turn off the white noise.</li> </ul> | Action<br>Stop                                                                             |

# Measuring

| The recommended approach is in two steps:                                                                                                    |                                                                                                    |
|----------------------------------------------------------------------------------------------------|----------------------------------------------------------------------------------------------------|
| <ul> <li>Step 1 - Room Analyzer Room modes are treated by utilizing PEQ (parametric equalization). </li> <li>Use Room Analyzer to find the room modes.</li> <li>If the Room Analyzer suggests the use of PEQ, you need to include a PEQ in your system to be able to carry out the correction. </li> <li>Step 2 - RTA/Full Range After adjusting the room modes, continue by adjusting the frequency response in the listening position using the frequency response measurement in RTA/Full Range with a graphic EQ and/or PEQ</li></ul>                                                      | Room Analyzer finds the<br>largest and most important<br>room modes (all of them can<br>never be included as this<br>would demand an infinite<br>number of PEQ filters).<br>Addition only refers to single<br>position measurement<br>method.<br>If the result is found to be not<br>flat enough, use the High<br>Resolution method several<br>times and add more PEQ<br>filters to achieve a better<br>result.<br>You can use the function<br>"Manual adjustment of<br>curves" on page 32, Advanced<br>functions.                                                                                                    |
| <ul> <li>There are different ways to measure the frequency response. To select the method, click on the tabs at the lower bar in the program. See the picture to the right.</li> <li><b>1. Frequency response measurement - RTA</b> Measurement range is 16-20 000Hz. A simpler way showing the response throughout the entire audible range. The resolution in this option is 1/3 octave.</li> <li><b>2. High resolution room analysis - Room</b> Analyzer Measurement range is 16-250Hz. In Room Analyzer Pro there are two ways for the high resolution method: 1- or 3-position</li> </ul> | Room Analyzer RTA Full Range                                                                                                    |
| <ul> <li><b>1-position measurement</b></li> <li>For optimizing the sound without compromise a "1 position measurement" should be used. Examples of when to use this mode include a stereo or home theater with only one seat that you care about.</li> <li>The "risk" with "1 position measurement" is that the sweet spot could be in a room mode or boundary interference related dip. Sometimes it is impossible to compensate for these dips without causing other problems. One solution is to move the listening or speaker/subwoofer position.</li> </ul>                               | Room Made Messurement                                                                                                    |
|                                                                                                    | <ul> <li>The recommended approach is in two steps:</li> <li>Step 1 - Room Analyzer</li> <li>Room modes are treated by utilizing PEQ (parametric equalization).</li> <li>Use Room Analyzer to find the room modes.</li> <li>If the Room Analyzer suggests the use of PEQ, you need to include a PEQ in your system to be able to carry out the correction.</li> <li>Step 2 - RTA/Full Range</li> <li>After adjusting the room modes, continue by adjusting the frequency response in the listening position using the frequency response measurement in RTA/Full Range with a graphic EQ and/or PEQ</li> <li>There are different ways to measure the frequency response. To select the method, click on the tabs at the lower bar in the program. See the picture to the right.</li> <li><b>1. Frequency response measurement - RTA</b> Measurement range is 16-20 000Hz. A simpler way showing the response throughout the entire audible range. The resolution in this option is 1/3 octave.</li> <li><b>2. High resolution room analysis - Room</b> Analyzer Measurement range is 16-250Hz. In Room Analyzer Pro there are two ways for the high resolution method: 1- or 3-position measurement.</li> <li><b>1-position measurement</b></li> <li>For optimizing the sound without compromise a "1 position measurement" should be used. Examples of when to use this mode include a stereo or home theater with only one seat that you care about.</li> <li>The "risk" with "1 position measurement" is that the sweet spot could be in a room mode or boundary interference related dip. Sometimes it is impossible to compensate for these dips without causing other problems. One solution is to move the listening or speaker/subwoofer position.</li> </ul> |

1 position measurement can be used with the following measurements:

- Room Analysis
- Frequency response
- Speaker frequency response
- Reverberation analysis

#### 3 position measurement

Normally, the recommendation is "3 position measurement". The measurement is made in 3 positions in the room, producing a more accurate measurement that helps find room modes easier.

3 positions measuring can be used for:

- Room Analysis
- Reverberation analysis

#### 3. Frequency response measurement -FULL RANGE

A full range measurement is done using a sine sweep between 20-20 000Hz instead of the RTA method's pink noise.

There are options to choose between three time windows:

Anechoic, Ambient and Raw

By clicking the RT60 button the decay time for several frequencies will be displayed at the same time. RT60 is shown according to the ISO3382-standard.

#### 4. (PRO version only) Tone Generator

The tone generator can be used in conjunction with the SPL meter or RTA analyzer to test system function and performance at specific frequencies or over the entire audible spectrum.

The following test signals are available:

Pink Noise White Noise Sine wave with frequencies: 10, 12.5, 16, 20, 25, 31.5, 40, 50, 63, 80, 100, 125, 160, 200, 250, 315, 400, 500, 630, 800, 1k, 1.25k, 1.6k, 2k, 2.5k, 3.15k, 4k, 5k, 6.3k, 8k, 10k, 12.5k, 16k and 20kHz

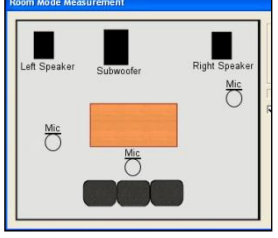

The three positions suggested to perform a measurement

| Show<br>Scale range: |
|----------------------|
| 50 dB 🔻              |
| Anechoic             |
| Am <u>b</u> ient     |
| <u>R</u> aw          |
| RT <u>6</u> 0        |

RT60 shows the amount of time for the sound pressure level to decay 60dB. This is a standard method to evaluate the decay time of a room.

#### 5. (PRO version only) Measuring sound levels using the SPL meter and Tone Generator

Your system levels can be calibrated using the SPL meter and tone generator. These tools are also useful for monitoring sound pressure levels produced by your system.

To make a measurement which as closely as possible resembles how the sound pressure is perceived by the ear. Choose *Fast* in the top menu and *A-weighting* for low SPL levels or *C-weighting* for high SPL levels.

Set the volume of the function generator below -20dBFS to protect your equipment.

Choose signal type by right clicking the fg-butting.

Start the signal by clicking the green fg-button.

### **Frequency response measurement - RTA**

**RTA** (Real Time Analyzer)

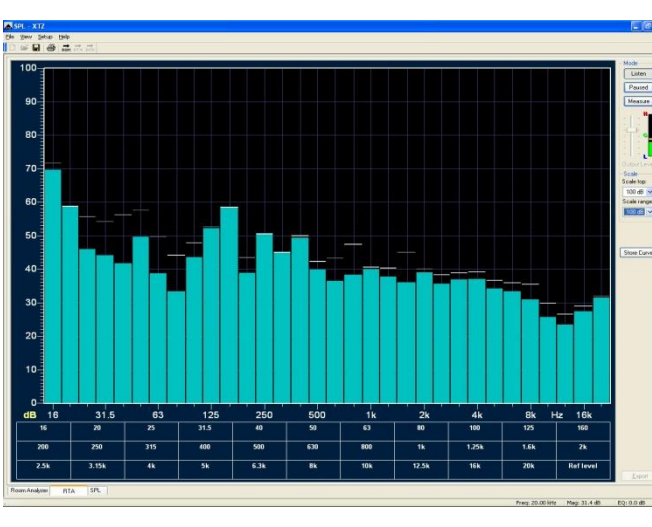

Click on the RTA tab. Click "Measure" to start the measurement and stop it by clicking "Paused". Each bar displays the sound pressure level (SPL) for fixed frequency bands. Below the bar diagram you can see the SPL at each frequency as a number.

The RTA shows the frequency response in real time. It measures the energy level at different frequencies in the room. It is therefore common for the curve to differ from the sweep measurement.

RTA shows the measured energy with 1/3 octave resolution and as a continuous moving average (average in a short time frame).

It doesn't have the same high resolution as Room Analyzer or the Full Range measurement, but still gives a good picture of how the sound will be experienced.

Click "Listen" to activate the listening mode. This mode is suitable when you want to monitor the sound changes in the room in real time, but less suitable for adjustments.

The scale can be altered using the "Scale"-settings. The Y-axis top value and range can be adjusted.

# **Frequency response measurement – RTA** is perfect for checking the frequency response when

placing speakers/subwoofer, finding a good listening position, or adjusting a graphical equalizer.

#### Export

Exporting to XTZ DSP-products can be done via the menu or using the quick buttons shown on the diagram to the right. "Both" means that the automatically generated parameter values are exported together with the RTA values.

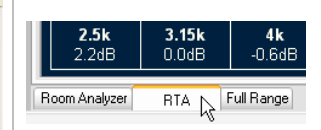

RTA is a full range measurement. Above 5 kHz the microphone is direction sensitive and should be pointed towards the sound source.

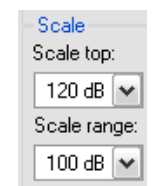

The options for adjusting the Y-axis scale.

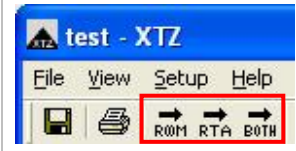

#### Do your speakers play in the same phase?

To see if your speakers (subwoofer and main speaker) play in the same phase, you can use the "RTA" or "Full Range" measurement.

Run the measurement with the sub and main speaker and adjust the phase until you get the highest possible level. You can use the "Overlay" function to save each measurement if you have to adjust the phase, it makes it easier to compare the levels.

#### NOTE!

For a complete room analysis you should use the Room Analyzer first, and then perform a RTA measurement.

### **High resolution room analysis - Room Analyzer**

#### Start measurement

### Click "Measure" to start the measurement procedure.

#### 1-position measurement

Uncheck "Average 3 positions"

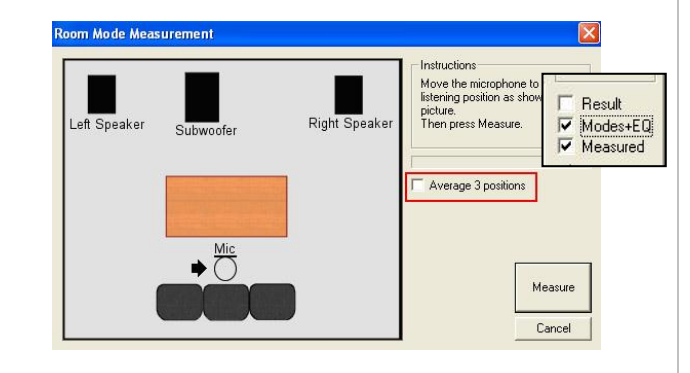

- Click "Measure" to start the measurement.
- The measurement window is closed after a short while and the results are displayed.

#### **3-position measurement**

When doing a 3-position measurement the box *"Average 3 positions"* should be checked. In order to achieve an accurate result the measurements should be done in positions that are not too close to each other:

• Place the microphone as shown. (To the left in the room, some distance from the wall)

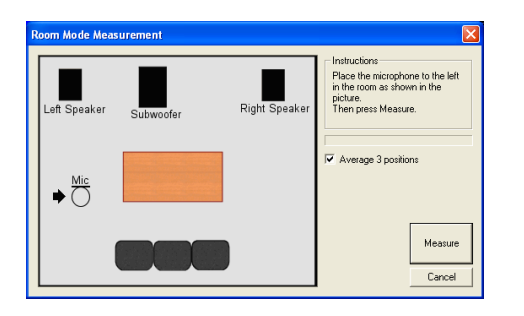

• Click "Measure" to start the first measurement.

A sine sweep is heard from the speakers during each measurement.

• Move the microphone to your listening position.

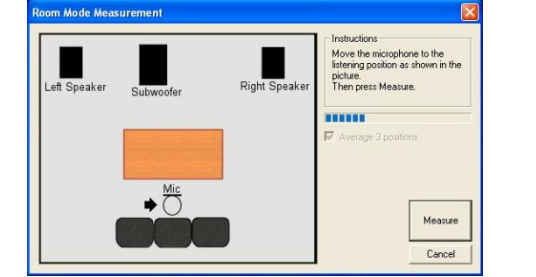

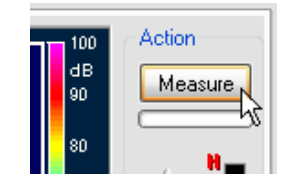

Read about the differences between single position measurement and three position measurements in the chapter "Technical explanations".

You can use both methods without problems and compare the results to decide which one you prefer.

- Click "Measure" to start the second measurement.
- Move the microphone to the right in the room, this time closer to the speakers.

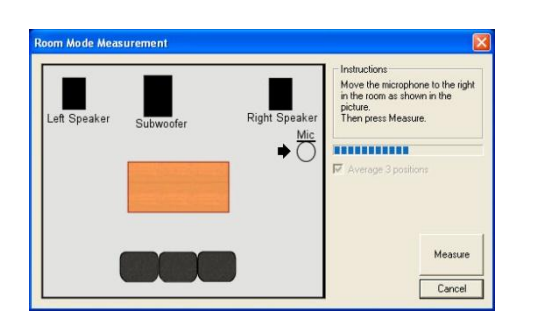

• Click "Measure" to start the third measurement.

The measurements are now finished and the window will be closed when the calculations are done.

#### Measurement results. Frequency response

After a short while the "Room Mode Measurement" window will be closed and the results from your measurements will be presented.

In the main window, the frequency response is now shown. The reverberation time is shown in the smaller window to the right.

If you double click in the main window the data displayed in each window change.

There are three different curves. Choose by clicking on the right side (see picture):

The standard curve, the blue, is the measured frequency

- Measured Blue curve •
- Modes+EQ Green curve •
- Result White curve •

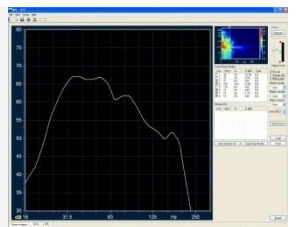

Double click on the large window area to swap the main display between frequency response and spectrogram.

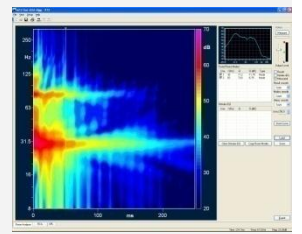

Result Modes+EQ

response. 75 65 Measured 60 55 50 45 40 35 31.5 125

The green curve shows the frequency response for room modes and EQ adjustments recommended in Found Room Modes. The values in "Found room modes" are those that are shown in the green curve.

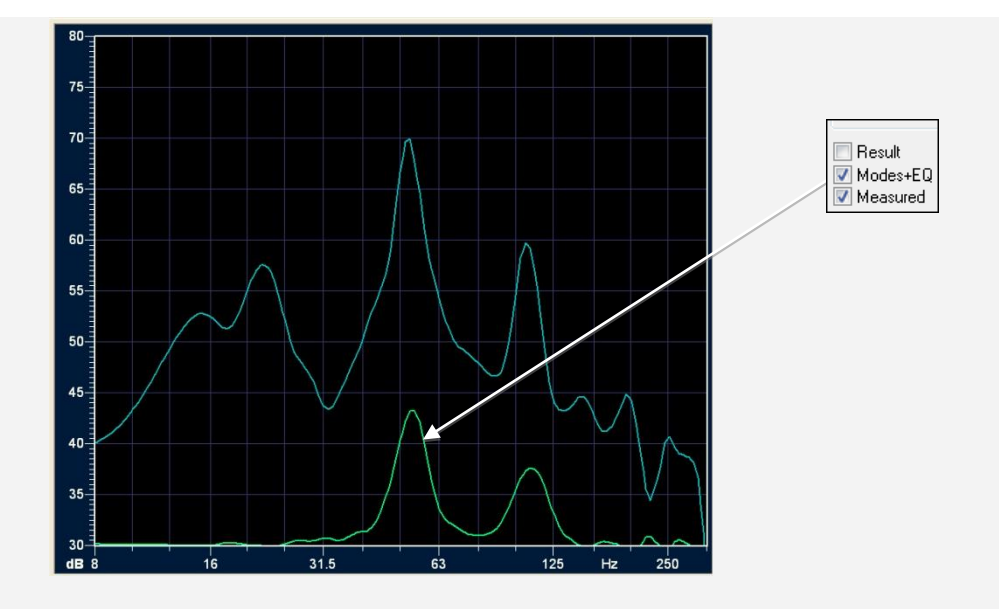

The last graph is a calculated curve; it displays the expected result from using a PEQ with the suggested parameter values. Correction is done according to the values shown in "Found Room Modes".

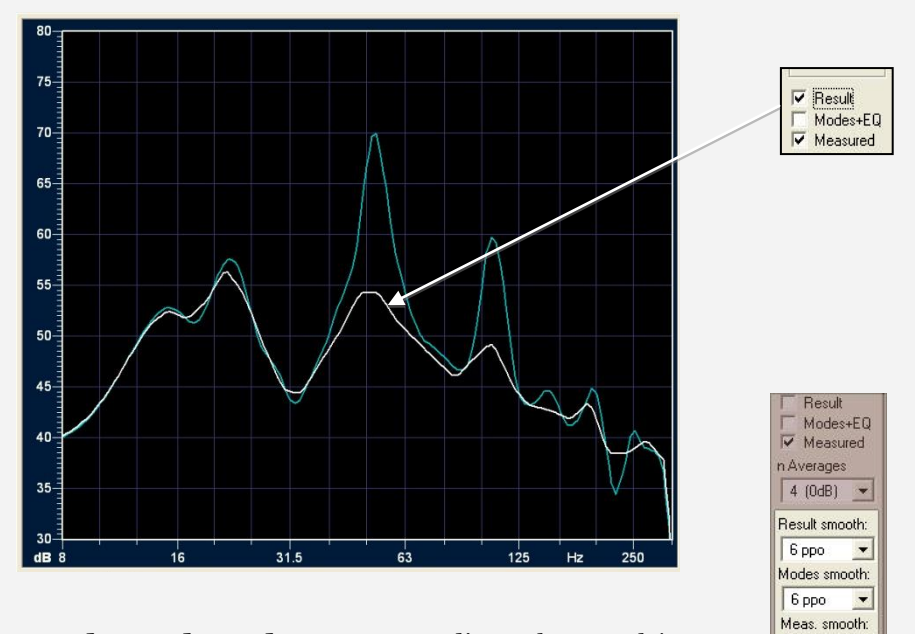

6 рро 💌

t (ms) 0.0

In **Advanced Mode** you can adjust the graph's resolution with three different smoothing amounts - 2, 3 or 6 ppo (points per octave) can be selected.

#### (PRO version only)

#### Measurement result, Spectrogram

In the smaller window to the right, a spectrogram is shown – a 2D waterfall diagram. This picture shows a color spectrum with frequency, amplitude and time data. This is a powerful tool to measure, analyze and (when necessary) treat your room in terms of reverberation time in the bass region. This can be done using DSP, Parametric Equalizer of other types of acoustic treatments.

To obtain a better overview you can shift places between the two windows by double clicking on the large window.

#### Reading the graph

Data is put together and displayed in the graph:

| Color scale     | - Amplitude |
|-----------------|-------------|
| Vertical axis   | - Frequency |
| Horizontal axis | - Time      |

The idea of the spectrogram is to show the decay time as a function of time and frequency. An uneven color spectrum suggests an uneven frequency response in the room. High amplitudes (warm colors) reaching far into the right of the chart shows that there are problems with long decay times.

In the same way that Room Analyzer can show different graphs for *Result*, *Modes* + EQ and *Measured* can these be displayed in the spectrogram window.

Below you can see two examples where the left room has big problems with room modes and very long decay time, while the other room can be considered very well treated with an even frequency response.

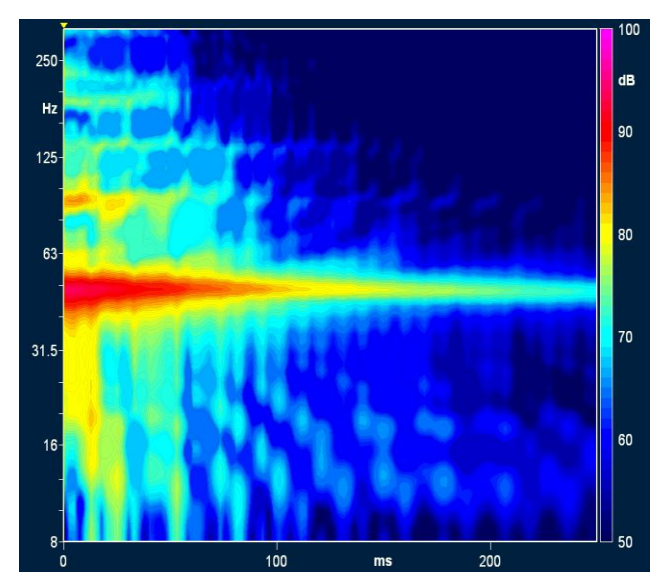

A poor room with long decay times and heavy room modes.

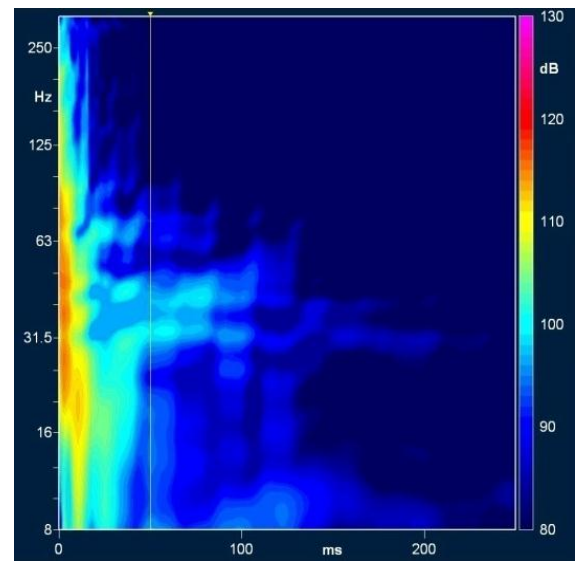

A good room with short decay time and even frequency response.

| Measurement<br>results,           | Found room modes that need compensating are shown here.                                                                                                    | Found Room Modes:           Use         f[Hz]         Q         G [dB]         Type           I         53         49.6         -24.00         Mode           I/2         108         36.6         -16.75         Mode                  |
|-----------------------------------|----------------------------------------------------------------------------------------------------|----------------------------------------------------------------------------------------------------|
| Found Room Modes                  | <b>Mode:</b> A room resonance (these are the first priority to deal with).                                                                                                    |                                                                                                    |
|                                   | <b>EQ:</b> A "bump" (peak in a limited frequency area) in frequency response where it is recommended that EQ be used.                                                                                                    |                                                                                                    |
|                                   | Values presented in "Found Room Modes" can be used<br>directly in a subwoofer with PEQ (Parametric<br>Equalizer).                                                                                                    |                                                                                                    |
|                                   |                                                                                                    |                                                                                                    |
| Export to XTZ DSP-<br>Products    | Values presented in "Found Room Modes" can be<br>exported to a file for import to the software included<br>with XTZ DSP products (XTZ PC-remote).                                                                                                    | File View Setup - XTZ                                                                                                    |
|                                   | values. You can also export by clicking in the quick button " <i>ROOM</i> ".                                                                                                    |                                                                                                    |
| Stimulus EQ<br>(PRO version only) | The Room Analyzer presents values (based on the measurements) for use in a PEQ. These values can be copied to the Stimulus EQ window by clicking on 'Copy Room Modes'. The Stimulus EQ 'simulates' a PEQ inserted in the signal chain with the values setup as in the table - this is a fast and efficient way of trying out the best PEQ values to optimize your system! | Stimulus EQ:           Use         f [Hz]         Q         G [dB]           V         15         11.0         -19.00           V         2         104         10.5         -10.50           Clear Stimulus EQ         Copy Room Modes |
|                                   | To simulate a PEO in your system:                                                                                                    |                                                                                                    |
|                                   | Perform a measurement with Room Analyzer                                                                                                    |                                                                                                    |
|                                   | <ul> <li>Save your data with the Overlay-function</li> <li>Click "Copy Room Modes" to copy the values to<br/>"Stimulus EQ".</li> </ul>                                                                                                    |                                                                                                    |
|                                   | Repeat the measurement procedure using the     now adjusted signal                                                                                                    |                                                                                                    |
|                                   | <ul> <li>Save your new measurement with the Overlay-<br/>function and compare by clicking the<br/>corresponding Show-buttons in the Overlay-<br/>panel.</li> </ul>                                                                                                    |                                                                                                    |
|                                   | Values in the "Stimulus EQ" table can be deleted by clicking <i>"Clear Stimulus EO"</i> .                                                                                                    |                                                                                                    |

#### **Final adjustments**

You can finally tune the frequency response using a graphic EQ. Through a frequency response measurement using **RTA** or **Full Range**-tools you can analyze the entire audio range and determine if any further high precision adjustments are necessary. The room compensation is now finished!

If the measurements were done with only a subwoofer connected, the results will differ when the complete system (front-/center-/surround speakers) is connected. It is wise to perform an additional frequency response measurement with all speakers in operation.

If the final result is not adequate it might be because of measurement interference. Try re-doing the measurements at a slightly higher sound pressure level.

(Please see page 23 for additional information about frequency response measurements with **RTA** and page 34 for **Rull Range**)

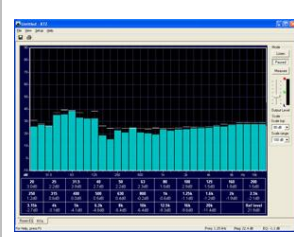

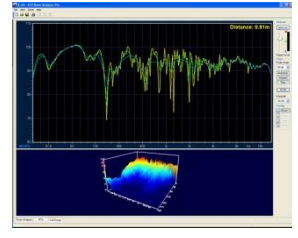

### Advanced functions in Room Analyzer

Manual adjustment of curves (Drag & Dropadjustment) The following functions are only shown in "**Advanced mode**".

In **"Advanced mode"** there are additional tools available offering further adjustment options for the advanced user.

By clicking the right mouse button you can "grab" a peak or a dip, then move the marker to correct the curve manually. By moving the marker sideways the frequency is altered.

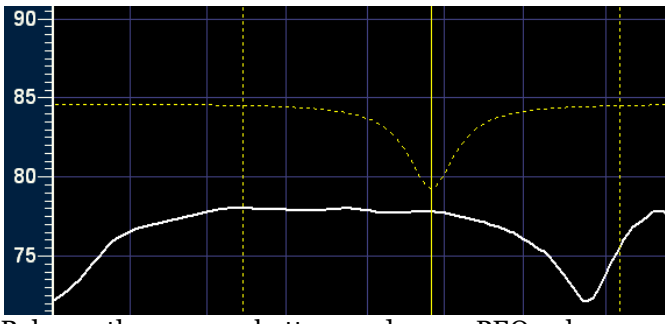

Release the mouse button and new PEQ-values are suggested. The new PEQ suggestion can be edited if a more accurate setting is wanted. This is done by double clicking the value and editing the Frequency, Q and Gain. Another method is to right click on the value and select "Properties".

Additional suggestions demand more PEQ channels.

NOTE! Use curve editing with caution. Remember that your amplifier might be subject to a harder load if the curve is edited to increase the level at some frequency. Begin with small changes and lower parts of the curve rather than elevating them!

(PRO version only) **Important!** Adjusting the The frequency response in Room Analyzer is measured measurement time at "time zero", marked in the spectrogram with a yellow axis line. The yellow time line can be moved sideways by clicking and dragging the line with the left mouse button. The frequency response at the time where the line (o-250 ms) is shown in red. This explains why the frequency response might look uneven at time zero in spite of PEQ or GEQ correction. The other way around, a dead flat frequency response at time zero may not be at all optimal as interference may occur later in time affecting the listening impression. For this reason, the decay time is of great importance. The

| Properties - |       |   |
|--------------|-------|---|
| Freq (Hz)    | 68    | + |
| Q            | 8.0   | • |
| Gain (dB)    | -6.19 | - |

PEQ-suggestions cannot be imported to XTZ DSP products as the new values overwrite the previous ones. They have to be added manually.

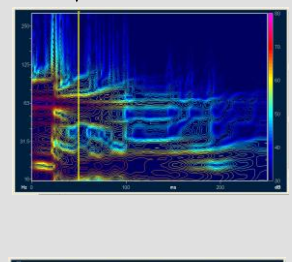

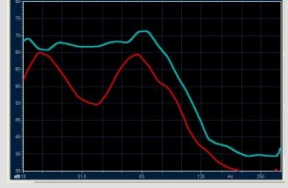

experienced frequency response is the sum of the energy

over time, something the RTA can display.

### **Frequency measurement Full Range**

 Full Range
 The Full Range-tab displays the tools to make full range frequency response measurement. When measurements in the room have been made you can select a variety of presentation options to enable you to analyze the information in the best possible way. Below is an example of a frequency response and waterfall diagram in 3D (3D view available in PRO version only) displaying data in the time domain (o-zoo ms).

 Image: The full range frequency response and waterfall diagram in 3D (100 view available in PRO version only) displaying data in the time domain (o-zoo ms).

Full Range measurements can also be used to measure the room itself. It offers higher resolution than RTA, but not the same resolution as the Room Analyzer in the bass area.

#### Working areas

The Full Range screen has a divided working area.

You can adjust the size of the two parts by clicking on the grey space between them and dragging up or down.

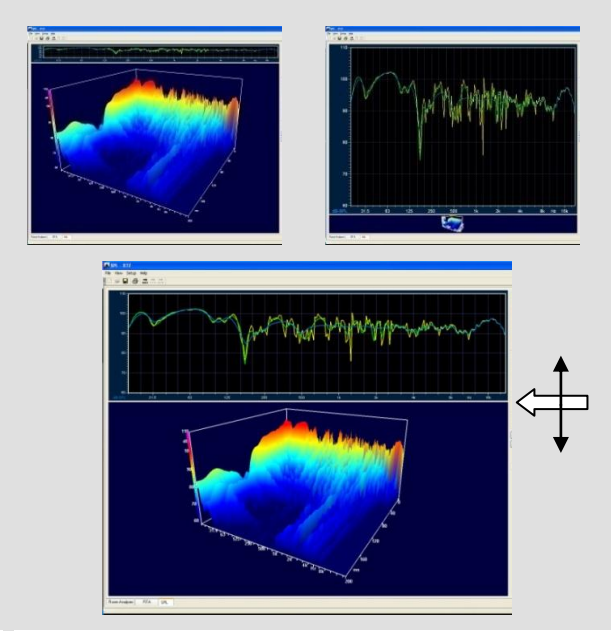

| View<br>(PRO version only) | There are three different curves that can be displayed in<br>the measurement window, to show different kinds of<br>information. The window type used is the Half Extended<br>Cos Bell with 20% taper.    | Measure<br>Measure                          |
|----------------------------|----------------------------------------------------------------------------------------------------|---------------------------------------------|
|                            | Anechoic – No room interference<br>(300/4 ms, Multi-Win)                                                                                                    | Output Level                                |
|                            | Shows the frequency response without room interference.                                                                                                    | Scale range:                                |
|                            | Ambient – Room information<br>(300/8 ms, Ambi-Win)                                                                                                    | Anechoic<br>Ambient<br>Raw                  |
|                            | Shows reflections from the room and room modes.                                                                                                    | RT60                                        |
|                            | Raw - Untreated<br>(300 ms, Full FFT)                                                                                                    | Waterfall:<br>3D [R]                        |
|                            | All the information is displayed untreated. This method<br>offers the highest resolution, but demands that the<br>results can be properly evaluated in return.                                           |                                             |
|                            | Waterfall diagram (CSD)<br>(300ms /slice, total length of 200ms, sliding CSD)                                                                                                    |                                             |
|                            | 2D- or 3D-view can be selected where the 3D version<br>can be viewed from three different angles. In 3D-view<br>the x-axis shows frequency, the y-axis shows the<br>magnitude and the z-axis shows time. | Scale range<br>50 dB<br>Anechoic<br>Ambient |
|                            | In 2D-view the same information is displayed, but the Y-<br>axis has been flattened out and shown only as a change<br>in color.                                                                          | Waterfall:                                  |
|                            |                                                                                                    |                                             |
|                            |                                                                                                    |                                             |

**Overlays** 

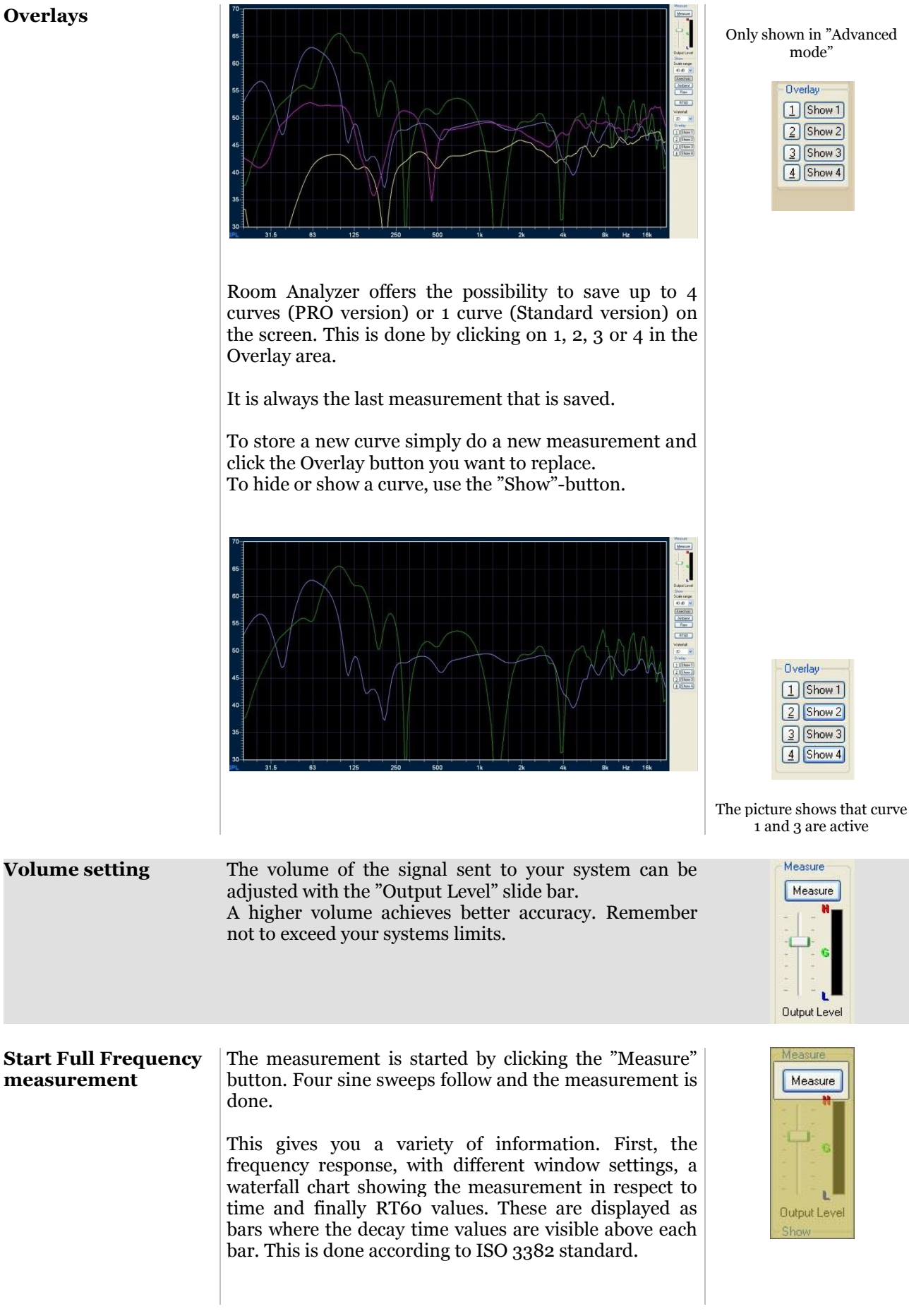

| Delay Alignment | Evaluating the results perfectly takes experience and<br>knowledge, but most of it can be interpreted relatively<br>easy.<br>Measurements performed at longer distance often<br>present dips in the bass region. The cause is heavy room<br>influence, microphone- and speaker placement.<br>To see how a bass speaker or subwoofer really performs<br>you need to do a near field measurement to avoid the<br>room to influence the results.<br>The Alignment function in the Full Range view is a tool<br>to adjust the time delay between your systems                                                                                                    | Near Field Measurement is<br>made at a distance of about 5-<br>30cm between the speaker<br>and microphone. |
|-----------------|----------------------------------------------------------------------------------------------------|----------------------------------------------------------------------------------------------------|
|                 | <ul> <li>a digits the time delay between your systems channels/subwoofer. Better phase accuracy at the listening position is accomplished by delaying individual channels separately.</li> <li>How to perform a time delay measurement between your speakers and subwoofer: <ol> <li>Place the microphone at the listening position. The microphone position must remain unchanged for all measurements.</li> <li>Make a measurement applying signal only through one of front or surround speakers.</li> <li>Press Overlay button 1.</li> <li>Make a measurement applying signal only through your subwoofer.</li> </ol> </li> <li>Press "Align Delay". Controls for aligning the delay manually are now displayed if you wish to do so.</li> <li>Press "Auto Align". The time with which your signal needs to be delayed is now shown in the time window to the right of the controls.</li> </ul> <li>If your system doesn't allow for signal delay you may reposition your subwoofer by the distance suggested in brackets in the time delay window.</li> | Align Delay<br>Auto Align                                                                                  |
|                 | <ul> <li>Do your speakers play in the same phase?<br/>To see if your speakers (subwoofer and main speaker) play in the same phase, you can use the "RTA" or "Full Range" measurement.</li> <li>Run the "Full Range" tab in Room Analyzer II Pro. <ol> <li>Measure the front/main speaker alone and save the measurement on button "1" in the Overlay, bottom right.</li> </ol> </li> <li>Take measurements of the subwoofer alone and save as "2" in the Overlay.</li> <li>Take measurements of the front and subwoofer together and save as "3" in the Overlay.</li> </ul>                                                                                                    |                                                                                                    |

If they play in the correct phase, the overall level (measurement 3) will be higher than the other two measurements separately.

If not, adjust the phase and repeat the measurement. Compare to measurement 3, so you know if you are on track.

Continue adjusting the phase so the overall level is higher than the front / subwoofer alone.

If you do not have adjustable phase on the subwoofer, then change the delay in the receiver.

### **RT60 Decay time**

Measurement window

#### Decay time or reverberation

One of the room's most important parameters is the decay time – T.

RT60 shows how long it takes for the reflected sound to fall 60 dB below the direct (non-reflected) sounds original level, and is a standard way of measuring the rooms decay time. (Measured with 1 octave resolution).

In order to achieve an accurate RT60 measurement the sound level output must loud enough for the program to discern the signal from the natural noise floor, which can be around 40-50 dB in a regular room. Ideally measurements should be made at a sound pressure level of at least 90dB.

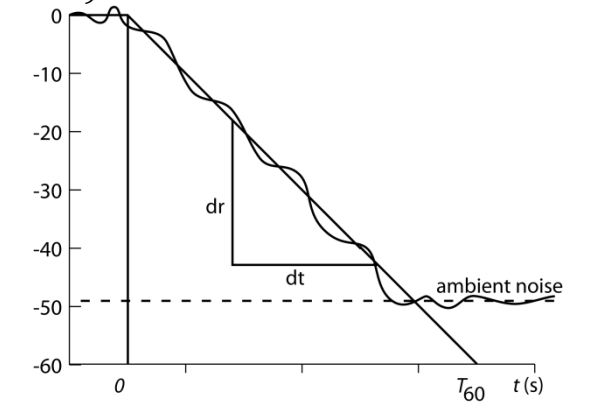

To calculate RT60 the signal level change of 60 dB is divided by the time it takes for the level to drop.

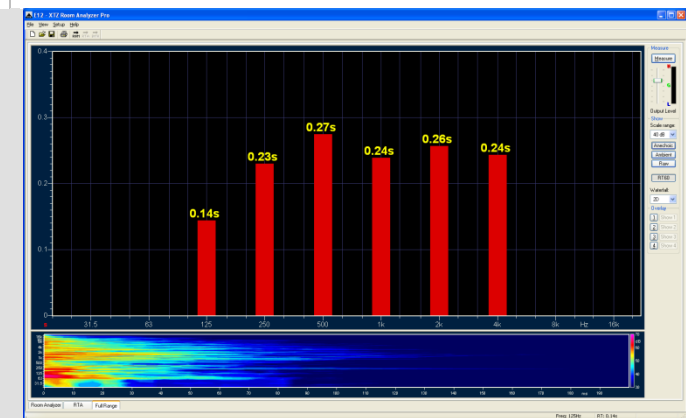

Scale range: 50 dB

Raw RT60

The decay time is presented in octaves between 125 Hz and 4000 Hz. At frequencies below 125 Hz the results are inaccurate, and above 4000 Hz air absorption becomes the key limit.

# Technical terms and concepts explanations

| Room modes                                                               | Room modes occur as the result of reflected<br>sound in the room. Direct sound and reflected<br>sound form a pattern and where the waves<br>end up in phase the room modes are found.                                                                                                    | Mode: Resonance at a certain frequency<br>Node=dip: Point where amplitude is<br>close to zero (resonance)<br>Standing wave: A standing wave occurs<br>when a wave is reflected against a wall.<br>Two opposite waves are created whose<br>sum does not transfer any energy. In the<br>case of a single wall no room mode exist,<br>but there could still be standing waves. |
|--------------------------------------------------------------------------|----------------------------------------------------------------------------------------------------|----------------------------------------------------------------------------------------------------|
| Phase cancellation/<br>Peaks/Dips                                        | If a direct sound wave is in phase and a<br>second or reflected sound wave are in anti-<br>phase they cancel out and you get a room<br>node, which in many cases can be better than<br>a room mode.<br>If several waves are in phase or anti-phase,<br>peaks or dips form.<br>If extreme dips are found during a<br>measurement, these can be impossible to<br>compensate for and a change of listening<br>position or speaker placement should be<br>considered.<br>A node is shown as a dip in the Room<br>Analyzer measurement.                                                                                                    | peak/mode<br>dip/node                                                                                                    |
| 1-position<br>measurement<br>3-positionsmätning<br>(Average 3 positions) | If you want to optimize the sound without<br>compromise, the single position method<br>should be used. It can be suitable if the Room<br>Analyzer is to be used with an extremely<br>expensive high performance system in<br>combination with a very good listening room.<br>The "risk" with "1 position measurement" is<br>that the sweet spot could be in a dip.<br>Sometimes it is impossible to compensate<br>without having other problems. One solution<br>is to change sweet spot and/or move the<br>speakers/subwoofer.<br>As a last check a single position measurement<br>can be done.<br>Normally, the recommendation is "3 position<br>measurement". The measurement is made in<br>3 positions in the room, producing a more<br>accurate measure, and to find the room modes<br>easier, and more accurate countermeasures<br>can be suggested.<br>Treatment of the main room modes usually<br>obtains a better listening experience in the<br>entire room.<br>This demands equipment with PEQ<br>(Parametric Equalizer), such as XTZ DSP<br>products.<br>Use both measurement methods and compare<br>the results to determine what method you<br>want to use. |                                                                                                    |

| Decay time    | Shows how long time it takes until the sound<br>pressure has decreased to a certain level.<br>All rooms have a decay time, but a very long<br>decay time affects the sonic performance in a<br>negative way. A hard hand clap can give a<br>rough indication of the decay time.<br>A short decay time is preferable, and can be<br>achieved by adding more absorbing materials<br>in the room, such as furniture, carpets,<br>cupboards and curtains. There are specialized<br>companies that are able to assist with these<br>kinds of room acoustic treatments, but you<br>can get far just by some well though through<br>furniture.<br>Even in a room with a fairly flat frequency<br>response the decay time may be a problem, as<br>frequency response is commonly measured at<br>time zero, and no respect is taken to the<br>reflected sound. |                                                                                                    |
|---------------|----------------------------------------------------------------------------------------------------|----------------------------------------------------------------------------------------------------|
| Room Analyzer | Room Analyzer shows the frequency response<br>(Blue curve) with a high resolution, the true<br>frequency response or the exact response<br>down to each frequency. Therefore, any flaws<br>in frequency response can be detected.<br>In Advanced Mode you can adjust the<br>resolution (smoothing) in several steps.<br>Room modes are shown in green. These are<br>caused by the room, and ideally the goal is to<br>get rid of all room modes. Then you have<br>removed the largest problems of the room.<br>The calculated result (White curve) shows the<br>result using DSP treatment according to the<br>suggested PEQ parameters.                                                                                                    | Smoothing determines with which<br>resolution and precision a graph should<br>be presented. This is a compromise<br>depending on your equipment and<br>personal preference.<br>Using the highest resolution it will be<br>impossible to achieve a completely flat<br>frequency response. The resolution can<br>then be lowered using smoothing in<br>several steps to give a more relevant result<br>according to how the human ear<br>experiences sound. How well minute<br>differences in sound can be heard depends<br>on each person's ability, age and so on. |
| RTA           | The RTA shows the frequency response in real<br>time.<br>RTA shows the experienced energy with 1/3 of<br>an octave resolution as a moving average. In<br>other words, it doesn't offer the same high<br>resolution as the Room Analyzer feature, but<br>it offers a good indication of how the sound is<br>experienced when listening to music.                                                                                                    |                                                                                                    |
| EQ/PEQ        | Equalizer – a tool that can elevate or suppress<br>the level of certain frequencies. A graphical<br>equalizer has predetermined frequency bands.<br>A parametrical equalizer can be adjusted to a<br>specific frequency, Q-factor and amplitude.                                                                                                    |                                                                                                    |

| Full Range                                         | The Full Range-tab is the most advanced<br>feature in the Room Analyzer. Full frequency<br>measurement with higher resolution than the<br>RTA is available as well as tools to how much<br>of the room effects should be shown in the<br>results, and finally which of the measurement<br>charts should be displayed.<br>RT60 is a decay time measurement done<br>according to the ISO 3382 standard and tells<br>how long time it takes for different<br>frequencies to "leave the room". This is<br>visually presented as red bars with the decay<br>time on top.<br>Further, there is a waterfall measurement that<br>can be displayed in both 2D and 3D. Using<br>this method tons of information can be<br>obtained. |  |
|----------------------------------------------------|----------------------------------------------------------------------------------------------------|--|
| Smoothing                                          | <ul> <li>Smoothing determines with which resolution and precision a graph should be presented. This is a compromise depending on your equipment and personal preference.</li> <li>Using the highest resolution it will be impossible to achieve a completely flat frequency response. The resolution can then be lowered using smoothing in several steps to give a more relevant result according to how the human ear experiences sound.</li> <li>If you have a good listening room, a good system and some experience from sound you can use the highest resolution.</li> <li>If you are less experienced or have not as good equipment, we recommend using a lower resolution.</li> </ul>                             |  |
| Connecting the<br>Room Analyzer to<br>your system. | If the Room Analyzer is to be connected to a<br>complete system (front speakers + subwoofer)<br>you need a Y splitter to feed the signal to both<br>channels. This is connected to AUX/TV or any<br>other line input free to use.                                                                                                    |  |

# Technical specifications

| Microphone            | USB-microphone – software compensated for<br>a flat frequency response between 16Hz-<br>20kHz |  |
|-----------------------|-----------------------------------------------------------------------------------------------|--|
| Bandwidth             | 20-20 000Hz - RTA<br>16-250 Hz - Room Analyzer<br>20-20 000Hz - Full Range                    |  |
| Filter type           | Parametric EQ with variable Q                                                                 |  |
| Measurement<br>method | Chirp (log sine sweep) and FFT                                                                |  |

# Service & support

| Where to send the<br>product for warranty<br>service? | For service we refer to our retailers.<br>If you have questions about servicing, please<br>contact our support:<br>email: <b>support@xtz.se</b><br>website: <b>http://www.xtz.se</b>          | Always pack the product/part very<br>carefully as transportation damages<br>are common. If the packaging is<br>insufficient, the courier will not pay<br>for the damages.<br>Always include a copy of you receipt<br>and a description of the problem. |
|-------------------------------------------------------|----------------------------------------------------------------------------------------------------|----------------------------------------------------------------------------------------------------|
| Support                                               | Contact our free of charge support line if you<br>have questions or need advice about installing<br>a subwoofer, speaker or software, or if you run<br>into any problems during installation. |                                                                                                    |
|                                                       | Measurement results can be hard to interpret.<br>Send us your graphs and we will help you<br>analyze them!                                                                                    |                                                                                                    |
|                                                       | Contact us using email <b>support@xtz.se</b> and include your phone number if you wish us to call you.                                                                                        |                                                                                                    |